## Hamnet Client Setup mit einer Ubiquiti Nanostation M5

## Koni, HB9WAD, 08.06.2012

Hier wird die erste Inbetriebnahme einer Ubiquiti Nanostation M5 beschrieben um am Hamnet teilzunehmen. Das Beispiel wird mit dem Benutzerzugang HB9LU auf dem Sonnenberg dokumentiert.

Die Nanostation wird in einem Karton zusammen mit einem PoE (Power over Ethernet) Injektor, einem Netzanschlusskabel und zwei Kabelbindern geliefert.

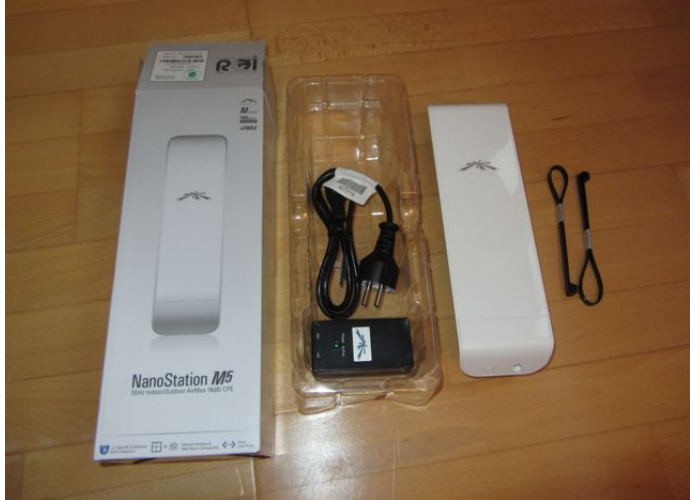

Je nach Lieferant liegt dem Paket ein Netzanschlusskabel mit Deutschem Schukostecker oder mit Schweizer T12 Stecker bei. Auf der Geräteseite wird der bei uns eher weniger gebräuchliche Micky-Mouse oder Kleeblatt Stecker Typ C6 verwendet.

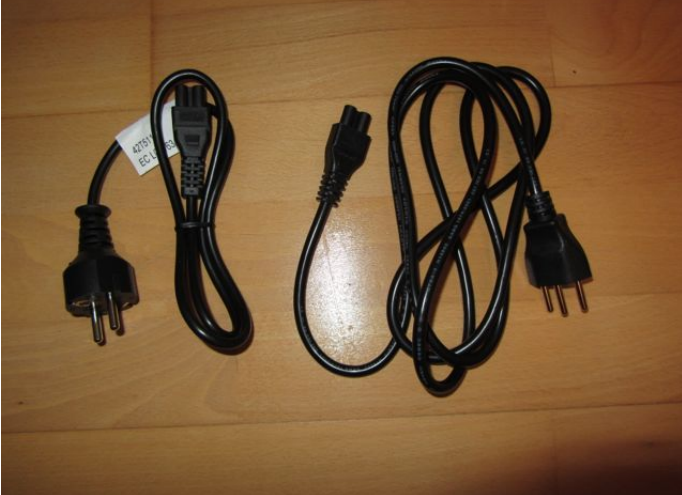

Der PoE Injektor arbeitet mit

Netzeingangsspannungen im Bereich 100-240V und 50-60Hz.

Zusätzlich benötigt man zwei Ethernet Patchkabel. Da die Nanostation mit Fastethernet (100 Mbit/s) arbeitet, genügt ein Kabel der Cat.5. Typischerweise verwendet man am Arbeitsplatz ein kürzeres Kabel (im Bild gelb) zwischen Computer und PoE Injektor und ein längeres Kabel (im Bild grau) zwischen PoE Injektor und Nanostation die draussen montiert wird.

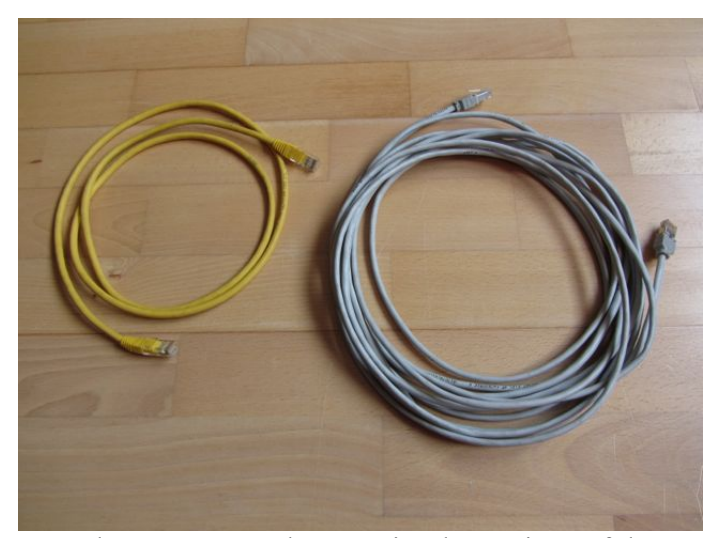

Fastethernet verwendet nur vier der 8 Pins auf dem RJ45 Stecker für die Datenkommunikation. Es sind dies die Pins 1,2,3 und 6. Erst Gigabit Ethernet verwendet alle 8 Pins. Bei der Nanostation werden die vier für die Datenkommunikation unbenutzten Pins 4,5,7 und 8 für die Spannungsversorgung der Elektronik verwendet. Zwischen dem PoE Injektor und der Nanostation muss also zwingend ein Patchkabel mit 8 Adern verwendet werden.

Achtung: Diese umgangssprachlich ,passive PoE' genannte Variante der Stromversorgung ist sehr praktisch, kostengünstig aber entspricht keiner offiziellen Norm !!! Es muss darauf geachtet werden, dass ein Spannung führendes Kabel nur an der Nanostation Buchse ,Main' eingesteckt wird. Jedes andere Gerät könnte Schaden nehmen!

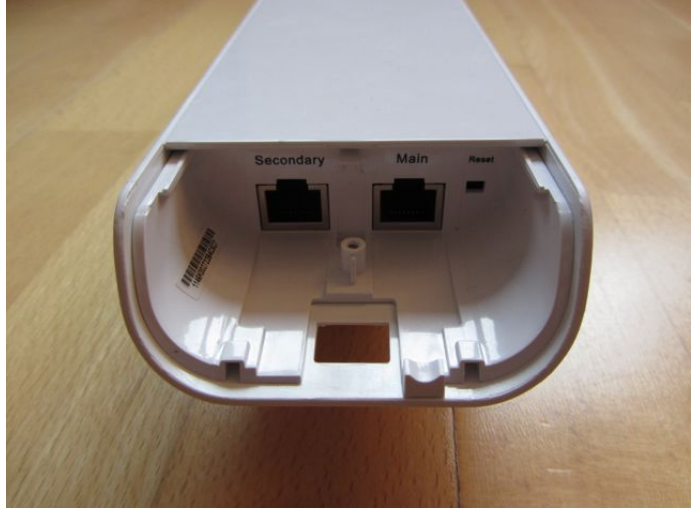

Wer seine Nanostation nicht aus dem 230V Netz speisen will sondern vielleicht im Feld aus einer 12V Batterie (Notfunk) der kann einen günstigen passiven PoE Injektor für ca. CHF 2.verwenden (<u>www.pcengines.ch</u> Art.Nr.: poe1a2, <u>www.varia-store.de</u> Art.Nr.: 277028, 312597).

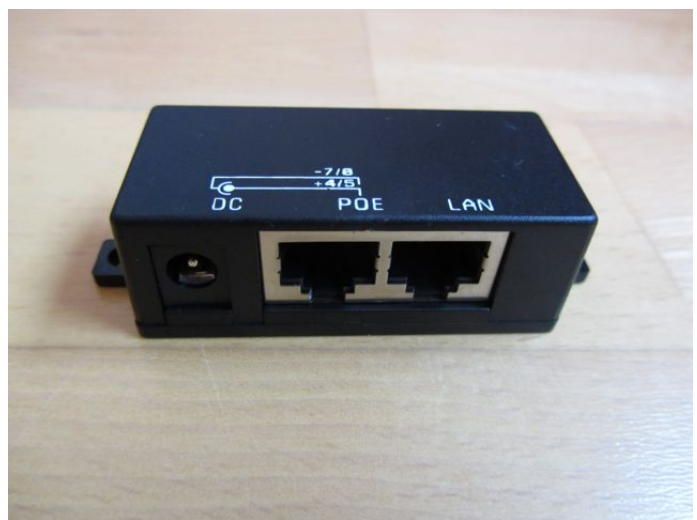

In keinem Datenblatt zur Nanostation wird eine minimale Versorgungsspannung erwähnt, nur die maximale Versorgungsspannung von 24V. Die Praxis hat aber gezeigt, dass ab ca. 10V ein zuverlässiger Betrieb möglich ist.

Damit nach Inbetriebnahme die aktuelle Firmware installiert werden kann, muss auf der Hersteller Web Seite das passende Image geholt werden: <u>http://www.ubnt.com/download#NanoStation:M5</u> Aktuell ist momentan (08.06.2012) das File **XM-v5.5.build12536.bin** 

Mit dem achtadrigen Patchkabel wird die Buchse "Main' der Nanostationen mit der Buchse "POE' des Power Injektor verbunden. Mit dem zweiten Patchkabel wird der Computer mit der Buchse "LAN' des Power Injektor verbunden. Der Power Injektor wird mit dem 230V Netz verbunden. Wenn die Speisung korrekt angeschlossen ist, leuchtet auf der Rückseite die grüne LED ganz links. Falls auch eine Verbindung zum Computer besteht, kann die LED mit der Beschriftung "LAN1' grün leuchten oder blinken.

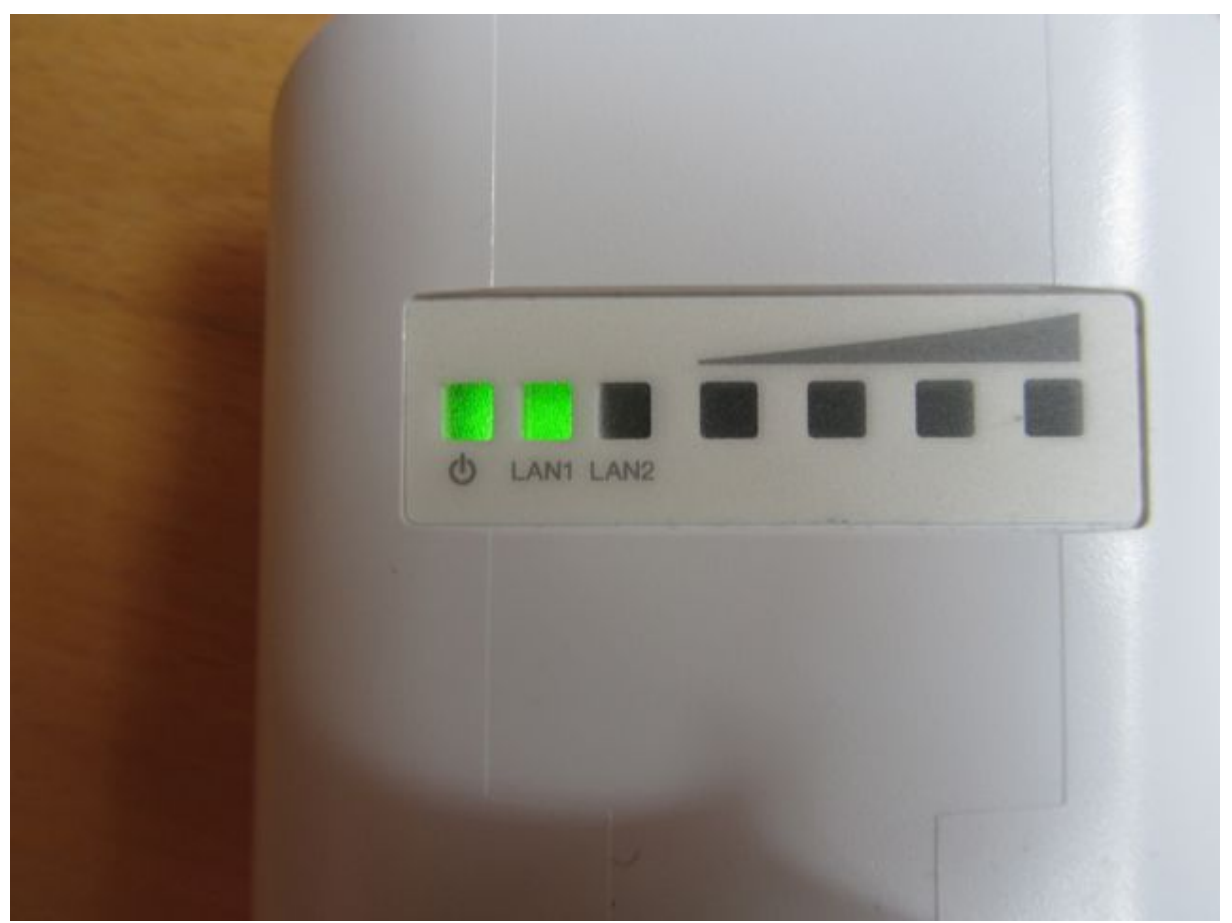

Im Auslieferungszustand ist die Nanostation auf die IP Adresse 192.168.1.20 mit einer Subnetzmaske von 24 Bits, also 255.255.0, konfiguriert.

Falls die Nanostation schon einmal konfiguriert wurde und man möchte sie in den Auslieferungszustand zurückversetzen, muss der Reset-taster neben der Main Ethernetbuchse so lange gedrückt werden (ca. 10 Sekunden), bis die vier rechten, farbigen LEDs zusammen aufleuchten.

Das Starten der Nanostation dauert ca. 30 Sekunden. Es wird das Linux-basierte AirOS gestartet. Danach ist sie via Ethernet auf der Adresse 192.168.1.20 ansprechbar.

Damit der Computer mit der Nanostation kommunizieren kann, muss einerseits die Ethernet Verbindung wie oben schrieben gesteckt sein und der Computer muss manuell auf eine IP Adresse aus dem Netz der Nanostation konfiguriert sein. 192.168.1.20 darf selbstverständlich nicht verwendet werden. Als Beispiel verwende ich 192.168.1.111 auf meinem Mac:

|                               | Umgebung:                                 | Automatisch         | *                                                                          |   |
|-------------------------------|-------------------------------------------|---------------------|----------------------------------------------------------------------------|---|
| e Ethernet<br>Verbunden       | le la la la la la la la la la la la la la | Status:             | Verbunden                                                                  |   |
| ⊖ Wi-Fi<br>Verbunden          |                                           |                     | "Ethernet" ist zurzeit aktiviert und hat die IP-<br>Adresse 192.168.1.111. |   |
| USB-Sentroller                | Cr.                                       | IPv4 konfigurieren: | (Manuell ‡)                                                                |   |
| FireWire                      |                                           | IP-Adresse:         | 192.168.1.111                                                              |   |
| Nicht verbunden               | <u> </u>                                  | Teilnetzmaske:      | 255.255.255.0                                                              |   |
| IPhone-USB<br>Nicht verbunden |                                           | Router:             |                                                                            |   |
| Bluetooth-PAN                 |                                           | DNS-Server:         |                                                                            |   |
| Nicht verbunden               |                                           | Such-Domains:       |                                                                            |   |
|                               |                                           |                     |                                                                            |   |
|                               |                                           |                     |                                                                            |   |
|                               |                                           |                     |                                                                            |   |
| + - & -                       |                                           |                     | Weitere Optionen                                                           | ? |
| -                             |                                           |                     |                                                                            |   |

Die erste Verbindungskontrolle kann in einem Terminalfenster mittels PING 192.168.1.20 erfolge:

| ○ ○ ○ ▲ koni — bash — 80×24                                  |
|--------------------------------------------------------------|
| KSMBP:~ koni\$                                               |
| KSMBP:~ koni\$                                               |
| KSMBP:~ koni\$                                               |
| KSMBP:~ koni\$                                               |
| KSMBP:~ koni\$                                               |
| KSMBP:~ koni\$                                               |
| KSMBP:~ koni\$                                               |
| KSMBP:~ koni\$                                               |
| KSMBP:~ koni\$                                               |
| KSMBP:~ koni\$                                               |
| KSMBP:~ koni\$                                               |
| KSMBP:~ kon1\$                                               |
| KSMBP:~ kon1\$ ping 192.168.1.20                             |
| PING 192.168.1.20 (192.168.1.20): 56 data bytes              |
| 64 bytes from 192.168.1.20: 1cmp_seq=0 ttl=64 time=0.586 ms  |
| 64 bytes from 192.168.1.20: 1cmp_seq=1 ttl=64 time=0.700 ms  |
| 64 bytes from 192.168.1.20: 1cmp_seq=2 ttl=64 time=0.699 ms  |
| 64 bytes from 192.168.1.20: icmp_seq=3 ttl=64 time=0.600 ms  |
| of bytes from 192.108.1.20: 1Cmp_seq=4 ttt=04 time=0.621 ms  |
| 102 169 1 20 pipe statistics                                 |
| 5 packets transmitted 5 packets received 0 0% packet loss    |
| round-trip min/avg/max/stddey = $0.586/0.641/0.700/0.049$ ms |
| KSMRP:~ koniš 🗌                                              |
|                                                              |

Jetzt wird es Zeit die grafische Benutzeroberfläche AirOS der Nanostation mit einem Web Browser aufzurufen. Diese erreicht man mit der URL <u>http://192.168.1.20</u>

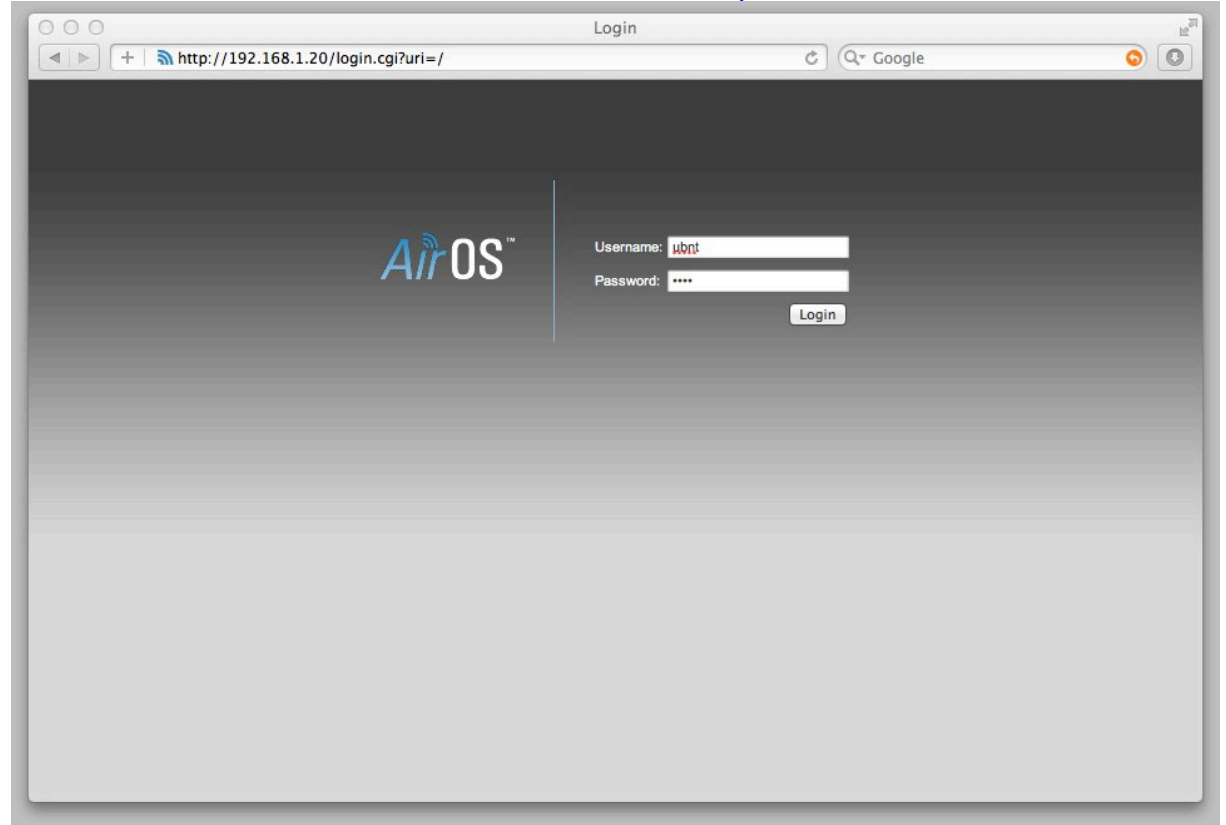

Die erste Anmeldung erfolgt mit dem Benutzername ,ubnt' und demsleben Passwort ,ubnt':

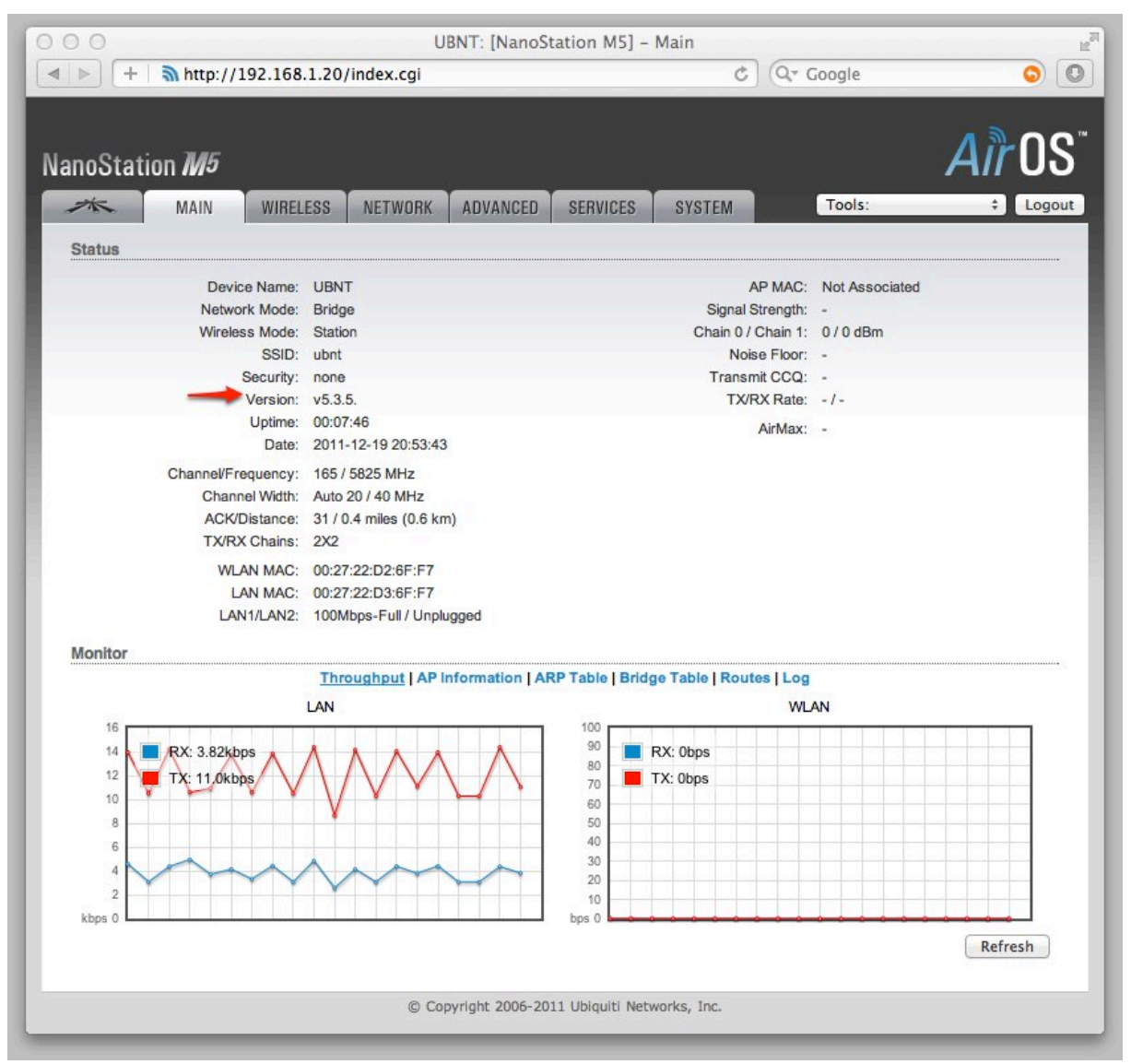

Als erstes führen wir jetzt den Firmware upgrade durch. Dies erfolgt im Tab ,SYSTEM' im Abschnitt ,Device Maintenance' mit dem Button ,Update...':

| ▶ <b>+</b>  |              |               |                    |                                  | ation M5J - 3                                       | C Qr Google       |                 |                |
|-------------|--------------|---------------|--------------------|----------------------------------|-----------------------------------------------------|-------------------|-----------------|----------------|
| anoStatio   | on <i>M5</i> |               |                    |                                  |                                                     |                   |                 | Air OS         |
| ×           | MAIN         | WIRELESS      | NETWORK            | ADVANCED                         | SERVICES                                            | SYSTEM            | Tools:          | ¢ Logoi        |
| Device      |              |               |                    |                                  | Date 9et                                            | tings             |                 |                |
|             | Dev          | vice Name: U  | BNT                |                                  |                                                     | Tim               | ezone: (GMT) We | stern Europi 💠 |
|             | Interface    | Language:     | nglish             | \$                               |                                                     | Enable Startuj    | p Date:         |                |
|             |              |               |                    |                                  |                                                     | Startu            | p Date:         |                |
| System Ac   | counts       |               |                    |                                  |                                                     |                   |                 |                |
|             | Enable Re    | set Button: 🗹 | 1                  |                                  |                                                     | Li<br>Lor         | atitude:        |                |
| Configurati | on Managen   | nent          |                    |                                  |                                                     |                   |                 | Change         |
|             |              | Bac           | kup Configuration  | n: Download                      |                                                     |                   |                 |                |
|             |              | Up            | load Configuration | n: Datei ausv                    | vählen Keine                                        | Dagewählt U       | pload           |                |
| Device Mai  | ntenance     |               |                    |                                  |                                                     |                   |                 |                |
|             |              |               | Update R           | Firmware Ve<br>Build Nu<br>eboot | ersion: XM.v5.3.<br>Imber: 11245<br>eset to Default | 5.<br>s Support I | nfo             |                |

Die zuvor von der Hersteller Web Seite geholte Datei wird ausgewählt und auf die Nanostation hochgeladen:

| 000 | UBNT: [NanoStation M5] – Firmware upload            | R <sub>M</sub> |
|-----|-----------------------------------------------------|----------------|
|     | FIRMWARE UPLOAD                                     |                |
|     | Current Firmware: XM.v5.3.5.                        |                |
|     | Firmware File: Datei auswählen 🗄 XM-v536.bin Upload |                |
|     | Close this window                                   |                |
|     |                                                     |                |
|     |                                                     |                |
|     |                                                     |                |
|     |                                                     |                |
|     |                                                     |                |

Nach dem Upload wird das Image geprüft und falls korrekt die aktuelle und die hochgeladenen Versionsnummer angezeigt:

| 000 | UBNT: [NanoStation M5] - Flash New Firmware                                          | R <sub>M</sub> |
|-----|--------------------------------------------------------------------------------------|----------------|
|     | FIRMWARE UPDATE                                                                      |                |
|     | Current Firmware Version: XM.v5.3.5.<br>Uploaded Firmware Version: XM.v5.5<br>Update |                |
|     |                                                                                      |                |
|     |                                                                                      |                |
|     |                                                                                      |                |
|     |                                                                                      |                |
|     |                                                                                      |                |

Mit dem Button ,Update' wird der eigentliche Update Vorgang angestossen.

| 000 | UBNT: [NanoStation M5] – Firmware Update                                                                                  | u <sup>21</sup> |
|-----|----------------------------------------------------------------------------------------------------|-----------------|
|     | Firmware Update                                                                                                    |                 |
|     | Firmware is being updated.<br>This operation takes several minutes to complete -<br>meanwhile DO NOT POWEROFF the device! |                 |
|     | Close this window                                                                                                    |                 |
|     |                                                                                                    |                 |
|     |                                                                                                    |                 |
|     |                                                                                                    |                 |
|     |                                                                                                    |                 |
|     |                                                                                                    |                 |
|     |                                                                                                    |                 |

Der Update Vorgang dauert ca. 90 Sekunden und darf keinesfalls unterbrochen werden. Danach erscheint automatisch die neue Anmeldemaske:

| 000                                                                                                    | Login                                                                                                    | E E |
|----------------------------------------------------------------------------------------------------|----------------------------------------------------------------------------------------------------|-----|
| + a http://192.168.1.20/login.cgi                                                                                                    | C Google                                                                                                    | 0   |
| air OS <sup>™</sup>                                                                                                    | Benutzername:  ubnt Kennwort: Country: Compliance Test Sprache: Deutsch                                                                                                    |     |
| TERMS OF USE                                                                                                    |                                                                                                    |     |
| This Ubiquiti radio device must be profess<br>cable and earth grounding must be used<br>responsibility to follow local country reg<br>channels, output power, and Dynamic F<br>User is responsible for keeping the un<br>information, please visit www.ubnt.com. | sionally installed. Properly installed shielded Ethernet<br>as conditions of product warranty. It is the installer's<br>gulations including operation within legal frequency<br>Frequency Selection (DFS) requirements. The End<br>nit working according to these rules. For further<br>Login |     |

Jetzt kann die Sprache der Benutzeroberfläche festgelegt werden (z.B. Deutsch).

Beim Feld Country muss zwingend ,Compliance Test' selektiert werden. Andernfalls wird die maximale Senderleistung und der benutzbare Frequenzbereich auf das lizenzfreie Band des gewählten Landes reduziert und die gewünschten Hamnet Frequenzen wären nicht verfügbar ⊖

Selbstverständlich erklären wir uns mit den ,terms of use' einverstanden <sup>(i)</sup> Und als Benutzername und Passwort kommt das bekannte ,ubnt' zum Einsatz. Jetzt kann ein Tab um den anderen für die geplante Hamnet Verwendung konfiguriert werden:

| 000      |                |              |            | [NanoStation | n M5] – Ubic | juiti          |                     | H <sub>2</sub>               |
|----------|----------------|--------------|------------|--------------|--------------|----------------|---------------------|------------------------------|
|          | - 🗎 🔊 http://  | 192.168.1.20 | )/ubnt.cgi |              |              | Ċ              | Q* Google           | <u> </u>                     |
| NanoStat | tion <i>M5</i> |              |            |              |              |                |                     | <i>ai</i> r 0S <sup>**</sup> |
| *        | MAIN           | WIRELESS     | NETWORK    | ADVANCED     | SERVICES     | SYSTEM         | Werkzeuge:          | Abmelden                     |
| airMAX S | ettings        |              |            |              | airView      |                |                     |                              |
|          | airMAX Prior   | ity: None    |            | ÷            |              | airView Port:  | 18888               |                              |
|          |                |              |            |              | E            | Launch airView |                     |                              |
|          |                |              |            |              |              |                |                     |                              |
|          |                |              |            |              |              |                |                     | Übernehmen                   |
|          |                |              |            |              |              |                | © Copyright 2006-20 | 12 Ubiquiti Networks, Inc.   |

airMAX ist eine proprietäre Erweiterung und kommt bei Hamnet NICHT zum Einsatz, muss daher auf "None' stehen.

| > O +   🔊 http://192.16     | [Na<br>58.1.20/system.cgi | noStation M5] – System     | C Q. Google                        | 0                |
|-----------------------------|---------------------------|----------------------------|------------------------------------|------------------|
| anoStation M5               |                           |                            |                                    | air OS           |
| MAIN WI                     | RELESS NETWORK AD         | IVANCED SERVICES           | SYSTEM Werkzeuge:                  | Abmelde          |
| Firmware aktualisieren      |                           |                            |                                    |                  |
| Firmwareversion:            | XM.v5.5                   | Upload Firmware:           | Datei auswählen Keine Da…gewählt   |                  |
| Build Number:               | 12536                     |                            |                                    |                  |
| Check for Updates:          | Aktivieren Check Now      |                            |                                    |                  |
| Gerät                       |                           | Date Settings              |                                    |                  |
|                             |                           |                            |                                    |                  |
| Gerätename:                 | HB9WAD                    | Time Zone:                 | (GMT+01:00) Central ‡              |                  |
| Menüsprache:                | Deutsch \$                | Start-Datum:               | Aktivieren                         |                  |
|                             |                           | Start-Datum:               |                                    |                  |
| Benutzerkonten              |                           |                            |                                    |                  |
| Administrator Benutzername: | ubnt                      | 9                          |                                    |                  |
| Aktuelles Passwort:         | ••••                      | •                          |                                    |                  |
| Neues Kennwort              |                           |                            |                                    |                  |
| Read-Only Account:          | Aktivieren                | Kennwort wiedernolen:      |                                    |                  |
| Verschiedenes               |                           | Standort                   |                                    |                  |
|                             |                           |                            |                                    |                  |
| Reset Button:               | Aktivieren                | Breitengrad:               |                                    |                  |
|                             |                           | Längengrad:                |                                    |                  |
|                             |                           |                            | 0                                  | bernehmen        |
| Geräteverwaltung            |                           | Konfigurationsverwaltu     | ng                                 |                  |
| Reboot Device:              | Neustart                  | Back Up Configuration:     | Herunterladen                      |                  |
| Support Info:               | Herunterlader             | Konfiguration bochladen:   | Datei auswählen Keine Da., gewählt |                  |
| Support mo.                 | incraiteriade)            | Beest to Eastern Defenter  | Posot                              |                  |
|                             |                           | Reset to Factory Defaults: | Reset                              |                  |
|                             |                           |                            | © Copyright 2006-2012 Ubiq         | uiti Networks, I |
|                             |                           |                            |                                    |                  |

| ▶ + <b>\</b> http://192.16  | [Na<br>8.1.20/system.cgi | C Q* Google                                              |
|-----------------------------|--------------------------|----------------------------------------------------------|
| anoStation <i>M5</i>        |                          | air OS                                                   |
| MAIN WI                     | RELESS NETWORK AD        | VANCED SERVICES SYSTEM Werkzeuge: + Abmelden             |
| Firmware aktualisieren      |                          |                                                          |
|                             |                          |                                                          |
| Firmwareversion:            | XM.v5.5                  | Upload Firmware: Datei auswählen Keine Dagewählt         |
| Build Number:               | 12536                    |                                                          |
| Check for Updates:          | Aktivieren Check Now     |                                                          |
| Gerät                       |                          | Date Settings                                            |
| Construction                |                          |                                                          |
| Geratename:                 | HB9WAD                   | Time Zone: (GMT+01:00) Central 🗧                         |
| Menüsprache:                | Deutsch ‡                | Start-Datum: 🦲 Aktivieren                                |
|                             |                          | Start-Datum:                                             |
| Benutzerkonten              |                          |                                                          |
|                             |                          |                                                          |
| Administrator Benutzername: | ubnt                     | 2                                                        |
| Aktuelles Passwort:         | ••••                     |                                                          |
| Neues Kennwort:             |                          | Kannwort wiederholen: ****                               |
| Read-Only Account:          | Aktivieren               |                                                          |
|                             |                          |                                                          |
| Verschiedenes               |                          | Standort                                                 |
| Reset Button:               | Aktivieren               | Breitengrad                                              |
| Hober Bullon.               |                          |                                                          |
|                             |                          | Langengrad:                                              |
| S                           |                          |                                                          |
|                             |                          | Übernehmen                                               |
|                             |                          |                                                          |
| Geräteverwaltung            |                          | Konfigurationsverwaltung                                 |
| est ato for malitality      |                          | ronge stole or milling                                   |
| Reboot Device:              | Neustart                 | Back Up Configuration: Herunterladen                     |
| Support Info:               | Herunterlade             | Konfiguration hochladen: Datei auswählen Keine Dagewählt |
|                             |                          | Reset to Factory Defaults: Reset                         |
|                             |                          | noorio, aver, solutio, nearth                            |
|                             |                          |                                                          |

,Check for Updates' macht im Hamnet wenig Sinn, wird also deaktiviert.

Der Gerätename soll auf das eigene Call konfiguriert werden.

Time Zone ist bei uns ,Central European Time'.

Durch einen Klick auf das Schlüssel Symbol kann man den Benutzername und das Passwort des Admin Account (bisher ubnt/ubnt) seinen Wünschen anpassen.

Die Einstellungen werden dann mit dem Button ,Übernehmen' geprüft und vorgemerkt, aber noch nicht aktiviert.

Spätestens jetzt wird es Zeit die Nanostation ungefähr auf den Hmanet Benutzerzugang auszurichten. Die Nanostation muss sich im Freien befinden. Ein Versuch durch Fensterglas hindurch lohnt sich gar nicht, kaum eine Chance auf eine Verbindung!

Damit die Nanostation nicht das ganze Frequenzband von 4.9 bis 6.1 GHz nach WLAN absuchen muss und nicht plötzlich auf falsche Netze verbindet, aktiviert man die Frequenzliste und wählt manuell die erlaubten Hamnet Frequenzen aus:

- 5'725 MHz (Kanal 145) bis 5'850 MHz (Kanal 170)

| 00                                   | [                         | HB9WAD] – Wireless |        | ()                   |                      |
|--------------------------------------|---------------------------|--------------------|--------|----------------------|----------------------|
| ▶ + <b>http://192.168.1</b>          | .20/link.cgi              |                    | Ç      | Q* Google            | 0                    |
| noStation M5                         |                           |                    |        |                      | <i>a</i> r 08        |
| MAIN WIRELES                         | S NETWORK AD              | ANCED SERVICES     | SYSTEM | Werkzeuge:           | \$ Abmelde           |
| Die Konfiguration wurde geändert. Mö | ichten Sie sie speichern? |                    |        | Test Anwende         | n Verwerfen          |
| Drahtloseinstellungen                |                           |                    |        |                      |                      |
| Drahtlosmodus:                       | Station                   | \$                 |        |                      |                      |
| WDS (Transparent Bridge Mode):       | Aktivieren                |                    |        |                      |                      |
| SSID:                                | ubnt                      | Auswählen          |        |                      |                      |
| An AP MAC binden:                    | 1                         |                    |        |                      |                      |
| Ländercode:                          | Compliance Test           | Change             |        |                      |                      |
| IEEE 802.11 Modus:                   | A/N mixed                 | \$                 |        |                      |                      |
| Kanalbreite:[?]                      | Auto 20/40 MHz            | \$                 |        |                      |                      |
| Kanalverschiebung:[?]                | Disable                   | \$                 |        |                      |                      |
| Frequenzliste f. Suchlauf, MHz       | 🗌 Aktivieren <del></del>  |                    |        |                      |                      |
| Sendeleistung:                       |                           | 27 dBm             |        |                      |                      |
| Max. Übertragungsrate, Mbps:         | MCS 15 - 130 [300]        | + Automatisch      |        |                      |                      |
| Drahtlose Sicherheit                 |                           |                    |        |                      |                      |
| Sicherheit:                          | keine                     | \$                 |        |                      |                      |
|                                      |                           |                    |        |                      | Übernehmen           |
|                                      |                           |                    |        | © Copyright 2006-201 | 2 Ubiquiti Networks, |

| 000 | [HR9WAD] - Frequency List                              |
|-----|--------------------------------------------------------|
|     |                                                        |
|     | 5520 MHz 5525 MHz 5530 MHz 5535 MHz 5540 MHz           |
|     | 5545 MHz 5550 MHz 5555 MHz 5560 MHz 5565 MHz           |
|     | 5570 MHz 5575 MHz 5580 MHz 5585 MHz 5590 MHz           |
|     | 5595 MHz 5600 MHz 5605 MHz 5610 MHz 5615 MHz           |
|     | 5620 MHz 5625 MHz 5630 MHz 5635 MHz 5640 MHz           |
|     | 5645 MHz 5650 MHz 5655 MHz 5660 MHz 5665 MHz           |
|     | 5670 MHz 5675 MHz 5680 MHz 5685 MHz 5690 MHz           |
|     | 5695 MHz 5700 MHz 5705 MHz 5710 MHz 5715 MHz           |
|     | 5720 MHz 5725 MHz 5730 MHz 5735 MHz 5740 MHz           |
|     | S745 MHz S750 MHz S755 MHz S760 MHz S765 MHz           |
|     | S770 MHz S775 MHz S780 MHz S785 MHz S790 MHz           |
|     | 🗹 5795 MHz 🗹 5800 MHz 🗹 5805 MHz 🗹 5810 MHz 🗹 5815 MHz |
|     | 🗹 5820 MHz 🗹 5825 MHz 🗹 5830 MHz 🗹 5835 MHz 🗹 5840 MHz |
|     | 🗹 5845 MHz 🗹 5850 MHz 📄 5855 MHz 📄 5860 MHz 📄 5865 MHz |
|     | 5870 MHz 5875 MHz 5880 MHz 5885 MHz 5890 MHz           |
|     | 5895 MHz 5900 MHz 5905 MHz 5910 MHz 5915 MHz           |
|     | 5920 MHz 5925 MHz 5930 MHz 5935 MHz 5940 MHz           |
|     | 5945 MHz 5950 MHz 5955 MHz 5960 MHz 5965 MHz           |
|     | 5970 MHz 5975 MHz 5980 MHz 5985 MHz 5990 MHz           |
|     | 5995 MHz 6000 MHz 6005 MHz 6010 MHz 6015 MHz           |
|     | 6020 MHz 6025 MHz 6030 MHz 6035 MHz 6040 MHz           |
|     | 6045 MHz 6050 MHz 6055 MHz 6060 MHz 6065 MHz           |
|     | 6070 MHz 6075 MHz 6080 MHz 6085 MHz 6090 MHz           |
|     | 6095 MHz 6100 MHz                                      |
|     |                                                        |
|     | OK Close                                               |
|     |                                                        |

| 00                                                                                                    | [HBS                  | WAD] – Wireless           |                       |                      |
|----------------------------------------------------------------------------------------------------|-----------------------|---------------------------|-----------------------|----------------------|
| Image: Image: Image | .20/link.cgi          | ¢                         | Q.* Google            | <u> </u>             |
| AnoStation M5<br>MAIN WIRELES<br>Die Konfiguration wurde geändert. MG                                                                                                    | S NETWORK ADVAN       | CED SERVICES SYSTEM       | Werkzeuge:            | air OS<br>+ Abmelder |
| Drahtloseinstellungen                                                                                                    |                       |                           | /                     |                      |
|                                                                                                    |                       |                           |                       |                      |
| Drahtlosmodus:                                                                                                    | Station \$            |                           |                       |                      |
| WDS (Transparent Bridge Mode):                                                                                                    | Aktivieren            |                           |                       |                      |
| SSID:                                                                                                    | ubnt                  | Auswählen                 |                       |                      |
| An AP MAC binden:                                                                                                    |                       |                           |                       |                      |
| Ländercode:                                                                                                    | Compliance Test \$    | Change                    |                       |                      |
| IEEE 802.11 Modus:                                                                                                    | A/N mixed \$          |                           |                       |                      |
| Kanalbreite:[?]                                                                                                    | Auto 20/40 MHz \$     |                           |                       |                      |
| Kanalverschiebung:[?]                                                                                                    | Disable \$            |                           |                       |                      |
| Frequenzliste f. Suchlauf, MHz                                                                                                    | Aktivieren            | 5725,5730,5735,5740,5745, | iten                  |                      |
| Sendeleistung:                                                                                                    |                       | 27 dBm                    |                       |                      |
| Max. Übertragungsrate, Mbps: [                                                                                                    | MCS 15 - 130 [300] \$ | Automatisch               |                       |                      |
| Drahtlose Sicherheit                                                                                                    |                       |                           |                       |                      |
| <b></b>                                                                                                    | Later A               |                           |                       |                      |
| Sicherheit:                                                                                                    | keine ÷               |                           |                       |                      |
|                                                                                                    |                       |                           |                       | Übernehmen           |
|                                                                                                    |                       |                           | © Copyright 2006-2012 | Ubiquiti Networks    |

Jetzt wird es Zeit die getätigten Konfigurationen mit einem Klick auf 'Anwenden' zu aktivieren.

| P 1 1 1 1 1 1 1 1 1 1 1 1 1 1 1 1 1 1 1 | .20/IInk.cgi/133916870 | 0534                  | C          | Coogle     | <b>9</b>   |
|-----------------------------------------|------------------------|-----------------------|------------|------------|------------|
|                                         |                        |                       |            |            |            |
| noStation M5                            |                        |                       |            |            |            |
| MAIN WIRELES                            | S NETWORK ADVAN        | ICED SERVICES         | SYSTEM     | Werkzeuge: | \$ Abmelo  |
| Drahtloseinstellungen                   |                        |                       |            |            |            |
| Drahtloemodue                           | Station *              | )                     |            |            |            |
| WDS (Transparent Bridge Mode):          | Aktivieren             | )                     |            |            |            |
| SSID:                                   | ubnt                   | Auswählen             |            |            |            |
| An AP MAC binden:                       |                        | 1                     |            |            |            |
| Ländercode:                             | Compliance Test \$     | Change                |            |            |            |
| IEEE 802.11 Modus:                      | A/N mixed \$           |                       |            |            |            |
| Kanalbreite:[?]                         | Auto 20/40 MHz \$      | 1                     |            |            |            |
| Kanalverschiebung:[?]                   | Disable ‡              | )                     |            |            |            |
| Frequenzliste f. Suchlauf, MHz          | Aktivieren             | 5725,5730,5735,5740,5 | 745,8 Bear | beiten     |            |
| Sendeleistung:                          |                        | 27 dBm                |            |            |            |
| Max. Übertragungsrate, Mbps:            | MCS 15 - 130 [300] ‡   | Automatisch           |            |            |            |
| Drahtlose Sicherheit                    |                        | 1997.                 |            |            |            |
|                                         |                        | N <sup>2</sup>        |            |            |            |
| Sicherheit:                             | keine ‡                | J                     |            |            |            |
|                                         |                        |                       |            |            | Oterest    |
|                                         |                        |                       |            |            | Ubernehmen |

Danach kann man über SSID ,Auswählen' den Suchlauf starten und hoffen, dass der Hamnet Zugangsknoten gefunden wird:

| 0.0                                                                 |                                               | [HBS                                 | WAD] - Suchlauf                          |                                                        |                           |       |
|---------------------------------------------------------------------|-----------------------------------------------|--------------------------------------|------------------------------------------|--------------------------------------------------------|---------------------------|-------|
| Suchlauf                                                            |                                               |                                      |                                          |                                                        |                           |       |
| Gescannte Frequenzen:<br>5.725GHz 5.73GHz 5.<br>5.795GHz 5.8GHz 5.8 | 735GHz 5.74GHz 5.7450<br>05GHz 5.81GHz 5.815G | GHz 5.75GHz 5.75<br>Hz 5.82GHz 5.825 | 5GHz 5.76GHz 5.765<br>GHz 5.83GHz 5.835G | GHz 5.77GHz 5.775GHz 5.78<br>Hz 5.84GHz 5.845GHz 5.85G | GHz 5.785GHz 5.79GI<br>Hz | Ηz    |
| MAC Adresse                                                         | SSID                                          | Gerätename                           | Verschlüsselung                          | Pegel / Rauschen, dBm                                  | Frequenz, GHz             | Kanal |
| 00:27:22:80:22:D3                                                   | HAMNET-HB9LU                                  |                                      | NONE                                     | -84 / -85                                              | 5.735                     | 147   |
|                                                                     |                                               |                                      |                                          |                                                        |                           |       |

Der gewünschte und gefundene Zugangspunkt kann links selektiert und mit einem Klick auf "Auswählen" fixiert werden.

Ein nochmaliger Klick auf ,Übernehmen' und ,Anwenden' wird fällig. Jetzt ist der WLAN Teil konfiguriert. Wenn die Nanostation mit einem WLAN verbunden ist, dann funktionieren die rechten 4 LEDs an der Rückseite der Nanostation als S-Meter und sind hilfreich bei der genaueren Ausrichtung der Antenne. Hier ein Beispiel einer schlechten Verbindung 🔅

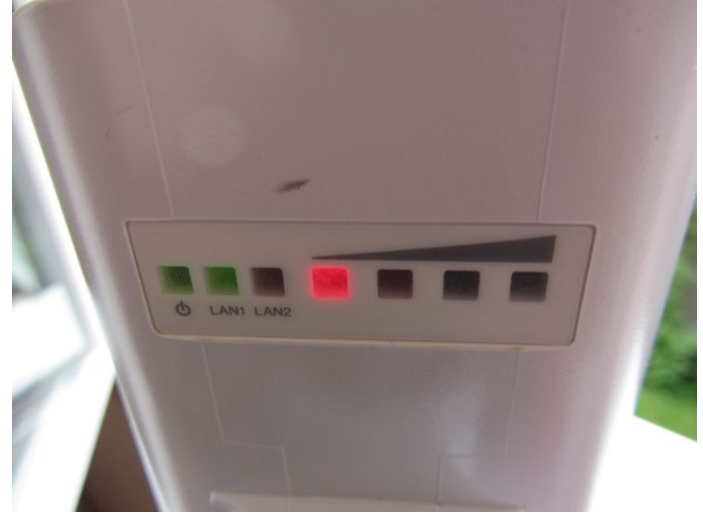

Im Tab ,Main' sind jetzt Informationen zur WLAN Verbindung sichtbar:

|                                    |                                                                                          | [HB9WAD]          | ] – <mark>Al</mark> lgemein |                                          | *) (0- C                          |               |
|------------------------------------|------------------------------------------------------------------------------------------|-------------------|-----------------------------|------------------------------------------|-----------------------------------|---------------|
| T anttp://19.                      | 2.108.1.20/index.cgi                                                                     |                   |                             | _                                        | C (Qr Google                      |               |
|                                    |                                                                                          |                   |                             |                                          |                                   | ഷീവര          |
| anoStation M5                      |                                                                                          |                   |                             |                                          |                                   | <i>all</i> 03 |
| MAIN                               | WIRELESS NETWORK                                                                         | ADVANCED          | SERVICES                    | SYSTEM                                   | Werkzeuge:                        | ‡ Abmelden    |
| Status                             |                                                                                          |                   |                             |                                          |                                   |               |
| Gerätename                         | HB9WAD                                                                                   |                   | Basis                       | s MAC:                                   | 00:27:22:80:22:D3                 |               |
| Netzwerkmodus                      | Bridge                                                                                   |                   | Signal                      | stärke:                                  |                                   | -86 dBm       |
| Drahtlosmodus                      | Station                                                                                  |                   | Horizontal / V              | /ertikal:                                | -89 / -87 dBm                     |               |
| SSID                               | HAMNET-HB9LU                                                                             |                   | Rauschg                     | grenze:                                  | -96 dBm                           |               |
| Sicherheit                         | keine                                                                                    |                   | Übertragungs                | CCQ:                                     |                                   |               |
| Version                            | v5.5                                                                                     |                   | TX/R)                       | X Rate:                                  | 19.5 Mbps / -                     |               |
| Betriebszeit                       | 01:11:32                                                                                 |                   |                             | irMAX.                                   |                                   |               |
| Datum                              | 2012-04-06 17:06:28                                                                      |                   | a                           | an IVIPOX.                               |                                   |               |
| Kanal / Frequenz                   | 147 / 5735 MHz                                                                           |                   |                             |                                          |                                   |               |
| Kanalbreite                        | 20 MHz                                                                                   |                   |                             |                                          |                                   |               |
| Entfernung                         | 1.2 miles (2.0 km)                                                                       |                   |                             |                                          |                                   |               |
| TX/RX Routen                       | 2X2                                                                                      |                   |                             |                                          |                                   |               |
| WLAND MAC                          | 00:27:22:D2:6F:F7                                                                        |                   |                             |                                          |                                   |               |
| LANO MAC                           | 00:27:22:D3:6F:F7                                                                        |                   |                             |                                          |                                   |               |
| 2 . 10 10 10                       |                                                                                          |                   |                             |                                          |                                   |               |
| LAN1 MAC                           | 02:27:22:D3:6F:F7                                                                        |                   |                             |                                          |                                   |               |
| LAN1 MAC<br>LAN0 / LAN1            | 02:27:22:D3:6F:F7<br>100Mbps-Full / Unpluaged                                            |                   |                             |                                          |                                   |               |
| LAN1 MAC<br>LAN0 / LAN1            | 02:27:22:D3:6F:F7<br>100Mbps-Full / Unplugged                                            |                   |                             |                                          |                                   |               |
| LAN1 MAC<br>LAN0 / LAN1<br>Monitor | 02:27:22:D3:6F:F7<br>100Mbps-Full / Unplugged                                            |                   |                             |                                          |                                   |               |
| LAN1 MAC<br>LAN0 / LAN1<br>Monitor | 02:27:22:D3:6F:F7<br>100Mbps-Full / Unplugged<br>Durchsatz   Basis Informatio            | onen   Interfaces | ARP Tabelle   Brid          | ige Tab                                  | elle   Routen   Protokoli         |               |
| LAN1 MAC<br>LAN0 / LAN1<br>Monitor | : 02:27:22:D3:6F:F7<br>100Mbps-Full / Unplugged<br>Durchsatz   Basis Informatic<br>WLAN0 | onen   Interfaces | ARP Tabelle   Brid          | ige Tab                                  | elle   Routen   Protokoli<br>LAN0 |               |
| LAN1 MAC<br>LAN0 / LAN1<br>Monitor | 02:27:22:D3:6F:F7<br>100Mbps-Full / Unplugged<br>Durchsatz   Basis Informatio<br>WLAN0   | onen   Interfaces | ARP Tabelle   Brid          | dge Tab<br>(: 4.41kt<br>(: 15.9kb        | elle   Routen   Protokoll<br>LAN0 |               |
| LAN1 MAC<br>LAN0 / LAN1<br>Monitor | LAN1                                                                                     | onen   Interfaces | ARP Tabelle   Brid          | dge Tab<br>(: 4.41kt<br>(: 15.9kb        | elle   Routen   Protokoll<br>LAN0 |               |
| LAN1 MAC<br>LAN0 / LAN1<br>Monitor | Durchsatz   Basis Information<br>WLAN0                                                   | onen   Interfaces | ARP Tabelle   Brid          | dge Tab<br>(: 4.41kt<br>(: 15.9kt        | elle   Routen   Protokoll<br>LAN0 |               |
| LAN1 MAC<br>LAN0 / LAN1<br>Monitor | LAN1                                                                                     | onen   Interfaces | ARP Tabelle   Brid          | <b>ige Tab</b><br>(: 4.41kt<br>(: 15.9kt | elle   Routen   Protokoll<br>LAN0 |               |
| LAN1 MAC<br>LAN0 / LAN1<br>Monitor | LAN1                                                                                     | onen   Interfaces | ARP Tabelle   Brid          | <b>ige Tab</b><br>(: 4.41kt<br>(: 15.9kb | elle   Routen   Protokoll<br>LAN0 |               |
| LAN1 MAC<br>LAN0 / LAN1<br>Monitor | LAN1                                                                                     | onen   Interfaces | ARP Tabelle   Brid          | dge Tab<br>c: 4.41kt<br>c: 15.9kt        | elle   Routen   Protokoll<br>LAN0 |               |
| LAN1 MAC<br>LAN0 / LAN1<br>Monitor | Uurchsatz   Basis Information<br>WLAN0                                                   | onen   Interfaces | ARP Tabelle   Brid          | dge Tab                                  | elle   Routen   Protokoll<br>LAN0 |               |
| LAN1 MAC<br>LAN0 / LAN1<br>Monitor | Uurchsatz   Basis Information<br>WLAN0                                                   | onen   Interfaces | ARP Tabelle   Brid          | dge Tab                                  | elle   Routen   Protokoll<br>LANO |               |
| LAN1 MAC<br>LAN0 / LAN1<br>Monitor | Durchsatz   Basis Information<br>WLAN0                                                   | onen   Interfaces | ARP Tabelle   Brid          | c: 4.41kt<br>c: 15.9kb                   | elle   Routen   Protokoll<br>LANO |               |
| LAN1 MAC<br>LAN0 / LAN1<br>Monitor | Durchsatz   Basis Information<br>WLAN0                                                   | onen   Interfaces | ARP Tabelle   Brid          | c 4.41kt<br>c 15.9kb                     | elle   Routen   Protokoll<br>LAN0 |               |
| LAN1 MAC<br>LAN0 / LAN1<br>Monitor | 22:27:22:D3:6F:F7<br>100Mbps-Full / Unplugged<br>Durchsatz   Basis Informatio<br>WLAN0   | onen   Interfaces | ARP Tabelle   Brid          | c 4.41kt<br>c 15.9kb                     | elle   Routen   Protokoll<br>LAN0 |               |
| Anni MAC<br>LANO / LANI<br>Monitor | Durchsatz   Basis Information<br>WLAN0                                                   | onen   Interfaces | ARP Tabelle   Brid          | dge Tab                                  | elle   Routen   Protokoll<br>LANO | Aktualisieren |
| LAN1 MAC<br>LAN0 / LAN1<br>Monitor | Durchsatz   Basis Information<br>WLAN0                                                   | onen   Interfaces | ARP Tabelle   Brid          | c 4.41kt<br>c 15.9kb                     | elle   Routen   Protokoll<br>LANO | Aktualisieren |

Wenn im Tab ,Network' nichts verändert wurde, dann läuft die Nanostation nach wie vor als Bridge. D.h. Alle Datenpakete die auf dem WLAN empfangen werden, werden unverändert auf dem Ethernet LAN ausgesendet und umgekehrt. Diese Betriebsart ist geeignet um einen einzelnen Computer ohne andere Verbindung mit dem Hamnet zu verbinden. Die Ethernet Schnittstelle am Computer wird jetzt auf DHCP umgestellt und der Computer bekommt vom Hamnet Router eine IP Adresse zugeteilt:

| Umg                           | ebung: Automatisch  | <b>+</b>                                                                |
|-------------------------------|---------------------|-------------------------------------------------------------------------|
| e Ethernet 💮                  | Status: V           | erbunden                                                                |
| Signature USB-Sentroller      | "E<br>Ad            | ithernet" ist zurzeit aktiviert und hat die IP-<br>dresse 44.142.41.21. |
| FireWire     Nicht verbunden  | IPv4 konfigurieren: | DHCP \$                                                                 |
| e Wi-Fi                       | IP-Adresse: 4       | 4.142.41.21                                                             |
| iPhone_USP                    | Teilnetzmaske: 2    | 55.255.255.224                                                          |
| Nicht verbunden               | Router: 4           | 4.142.41.1                                                              |
| Bluetooth-PAN Nicht verbunden | DNS-Server: 4       | 4.142.41.1                                                              |
|                               | Such-Domains: la    | an                                                                      |
| + - & -                       |                     | Weitere Optionen ?                                                      |

Per IP Adresse ist jetzt das Hamnet ab dem einen Computer erreichbar. Dies kann mit PING geprüft werden:

- PING 44.142.41.1
- PING 44.142.42.1
- PING 44.142.41.234

(ALIX Router HB9LU) (ALIX Router HB9RF) (Server HB9WAD)

| 000                                                                                              | 👚 koni — bash — 84×13                                                                         | EN I |
|--------------------------------------------------------------------------------------------------|-----------------------------------------------------------------------------------------------|------|
| KSMBP:~ koni\$                                                                                   |                                                                                               |      |
| KSMBP:~ koni\$                                                                                   |                                                                                               |      |
| KSMBP:~ koni\$ ping 44.                                                                          | .142.41.1                                                                                     |      |
| PING 44.142.41.1 (44.1                                                                           | 142.41.1): 56 data bytes                                                                      |      |
| 64 bytes from 44.142.4                                                                           | 41.1: icmp_seq=0 ttl=64 time=1.766 ms                                                         |      |
| 64 bytes from 44.142.4                                                                           | 41.1: icmp_seq=1 ttl=64 time=1.968 ms                                                         |      |
| 64 bytes from 44.142.4                                                                           | 41.1: icmp_seq=2 ttl=64 time=2.325 ms                                                         |      |
| 64 bytes from 44.142.4                                                                           | 41.1: icmp_seq=3 ttl=64 time=2.308 ms                                                         |      |
| <u>^</u> C                                                                                       |                                                                                               |      |
| 44.142.41.1 ping s                                                                               | statistics                                                                                    |      |
| 4 packets transmitted,                                                                           | , 4 packets received, 0.0% packet loss                                                        |      |
| round-trip min/avg/max                                                                           | x/stddev = 1.766/2.092/2.325/0.236 ms                                                         |      |
| KSMBP:~ koni\$                                                                                   |                                                                                               |      |
| ℃<br>44.142.41.1 ping s<br>4 packets transmitted,<br>round-trip min/avg/max<br>(SMBP:~ koni\$ [] | statistics<br>, 4 packets received, 0.0% packet loss<br>x/stddev = 1.766/2.092/2.325/0.236 ms |      |

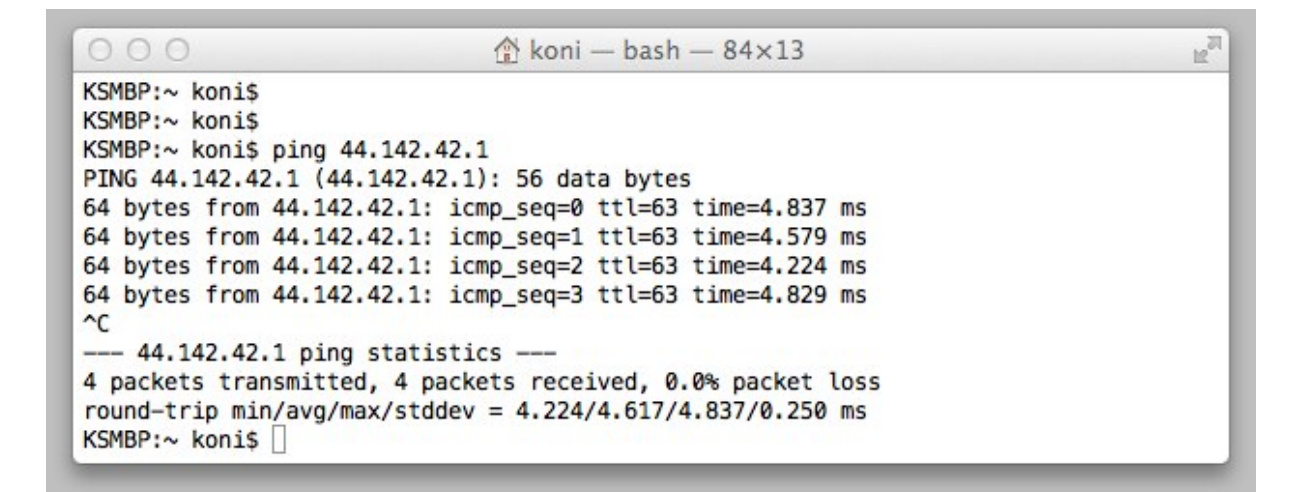

| ○ ○ ○ ☆ koni — bash — 84×13                                 | L <sup>2</sup> |
|-------------------------------------------------------------|----------------|
| KSMBP:~ koni\$                                              |                |
| KSMBP:~ koni\$                                              |                |
| KSMBP:~ koni\$ ping 44.142.42.1                             |                |
| PING 44.142.42.1 (44.142.42.1): 56 data bytes               |                |
| 64 bytes from 44.142.42.1: icmp_seq=0 ttl=63 time=4.837 ms  |                |
| 64 bytes from 44.142.42.1: icmp_seq=1 ttl=63 time=4.579 ms  |                |
| 64 bytes from 44.142.42.1: icmp_seq=2 ttl=63 time=4.224 ms  |                |
| 64 bytes from 44.142.42.1: icmp_seq=3 ttl=63 time=4.829 ms  |                |
| 44.142.42.1 ping statistics                                 |                |
| 4 packets transmitted, 4 packets received, 0.0% packet loss |                |
| round-trip min/avg/max/stddev = 4.224/4.617/4.837/0.250 ms  |                |
| KSMBP:~ koni\$                                              |                |

Mit dem Web Browser können erste Services auf dem Hamnet angesteuert werden: http://44.142.41.234/cacti

verbindet zu einem Web Service der momentan noch rudimentär die Link Auslastung um HB9LU und HB9RF aufzeichnet. Anmelden kann man sich mit hamnet/hamnet:

| 000                  |                                                            | Login to Cacti                   |                        | 17<br>12 |
|----------------------|------------------------------------------------------------|----------------------------------|------------------------|----------|
| ◄ ► + 6 http://44.14 | 2.41.234/cacti/                                            |                                  | C Q.▼ Google           |          |
|                      | Please enter your C<br>User Name: hamne<br>Password: ••••• | Cacti user name and passwo<br>et | Ser Login<br>rd below: |          |

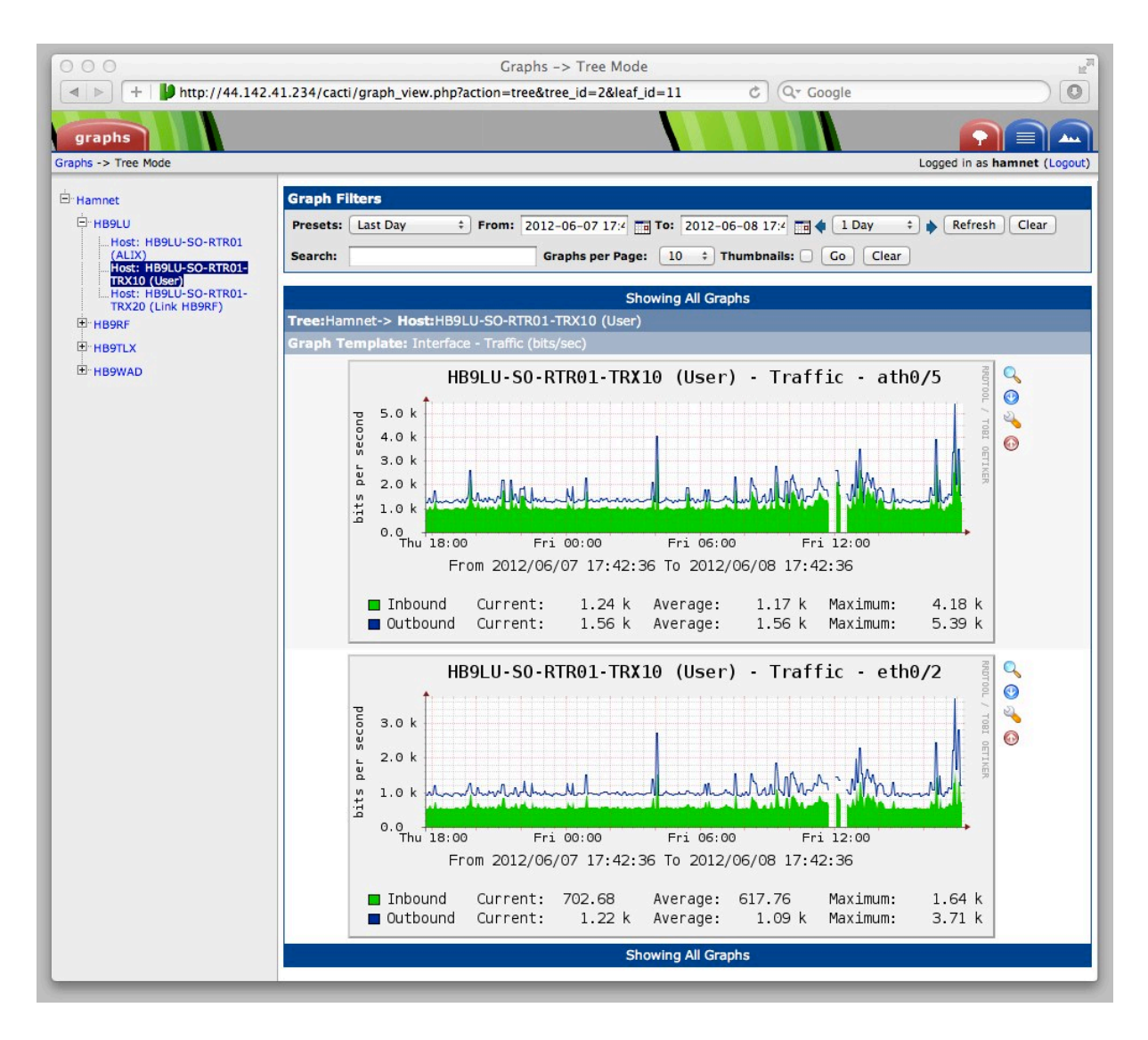

Und jetzt wagen wir uns etwas weiter ins Hamnet hinaus: z.B. den DX-Cluster in Bochum: <u>http://44.225.52.20/cgi-bin/spider.cgi/</u> oder die Webcam in Bochum: <u>http://44.225.52.20/webcam/webcam\_radom.php</u> oder ein SDR in Karlsruhe: <u>http://44.225.68.30:8901/</u>

Weitere Anregungen für bestehende Services im Hamnet findet man im Internet, z.B.: <u>http://www.amateurfunk-wiki.de/index.php/Serviceverzeichnis</u>

Wer die Nanostation in sein Heim-Netzwerk einbinden und so Hamnet-Zugang für mehrere Geräte schaffen will, muss ein paar weitere ,advanced' Einstellungen vornehmen:

- Die Nanostation wird vom Bridge- in den Router-Mode umgestellt.
- Die Nanostation muss Network Address Translation (NAT) machen.
- Der DHCP Server auf der Nanostation muss deaktiviert werden.
- Das Nanostation LAN muss eine fixe IP aus dem bestehenden Heim-LAN bekommen, die jedoch NICHT im DHCP Range des (Swisscom-, WWZ-, Cablecom-,...) Internet-Router liegt.
- Auf dem Internet-Router muss eine statische Route für das ganze Hamnet 44.0.0.0/8 eingetragen werden die auf die interne IP der Nanostation zeigt.

Diese Konfiguration sieht sicher bei jedem Funkamateur etwas anders aus. Die Einstellungen auf der Nanostation könnten in etwa so aussehen wenn das bestehende Home-LAN die IP-Adresse 192.168.201.0 mit Subnetzmaske 255.255.255.0 hat:

| anoStation M5              |                 |          |          |        |            | air 0.   |
|----------------------------|-----------------|----------|----------|--------|------------|----------|
| MAIN WIRELE                | SS NETWORK      | ADVANCED | SERVICES | SYSTEM | Werkzeuge: | ¢ Abmeld |
|                            |                 |          |          |        |            |          |
| Netzwerk Funktion          |                 |          |          |        |            |          |
| Netzwerkmodus:             | Router          | *        |          |        |            |          |
| Netzwerk deaktivieren:     | None            | *        |          |        |            |          |
| Configuration Mode         |                 |          |          |        |            |          |
| Configuration Mode:        | Simple          | \$       |          |        |            |          |
| WAN Network Settings       |                 |          |          |        |            |          |
|                            |                 |          |          |        |            |          |
| WAN Interface:             | WLANO           | ÷        |          |        |            |          |
| WAN IP Address:            | DHCP    State   |          |          |        |            |          |
| DHCP Fallback IP:          | 192.100.10.1    |          |          |        |            |          |
| DHCP Fallback NetMask:     | 255.255.255.0   |          |          |        |            |          |
| MTU:                       |                 |          |          |        |            |          |
| NAT Protocol:              |                 |          | 5        |        |            |          |
| Block management access:   | Aktivieren      |          |          |        |            |          |
| DMZ:                       | Aktivieren      |          |          |        |            |          |
| Auto IP Aliasing:          | Aktivieren      |          |          |        |            |          |
| MAC Address Cloning:       | Aktivieren      |          |          |        |            |          |
| LAN Netzwerkeinstellungen  |                 |          |          |        |            |          |
| LAN Interface:             | LANO            |          |          |        |            |          |
| IP.Adresse                 | 192.168.201.200 |          |          |        |            |          |
| Natzmaska:                 | 255,255,255.0   |          |          |        |            |          |
| Netzmaske.                 | 1500            |          |          |        |            |          |
| DHCP Sequer:               |                 |          | v        |        |            |          |
| UPnP:                      | Aktivieren      |          | ,<br>,   |        |            |          |
|                            |                 |          |          |        |            |          |
| Portweiterleitung          |                 |          |          |        |            |          |
| Multicast Routing Settings |                 |          |          |        |            |          |
|                            |                 |          |          |        |            |          |

An diesem Punkt möchte ich jeden Hamnet-Interessenten auffordern sich ins Abenteuer zu stürzen und über seine Erfahrungen zu berichten. Wo nötig helfen wir uns gegenseitig. Viel Spass und Erfolg!

Koni, HB9WAD